## Remo オンラインポスター発表・展示会への参加方法

【1】登録方法(推奨環境:Mac(Safari, Chrome, Firefox), Windows(Chrome, Firefox))

(1)別にお知らせするRemoのURLを開いて、EVENTログイン画面で、 『Save me a spot!』 または 『Sign in to Join event! 』 と書かれた ボタンを押してください。

★開始前は『Save me a spot!』、開始後は『Sign in to Join event! 』と表示されています。

(2) "Register now!" と書かれたウィンドウが表示されますので、その画面で登録をお願いします。googleアカウントでも登録できます。

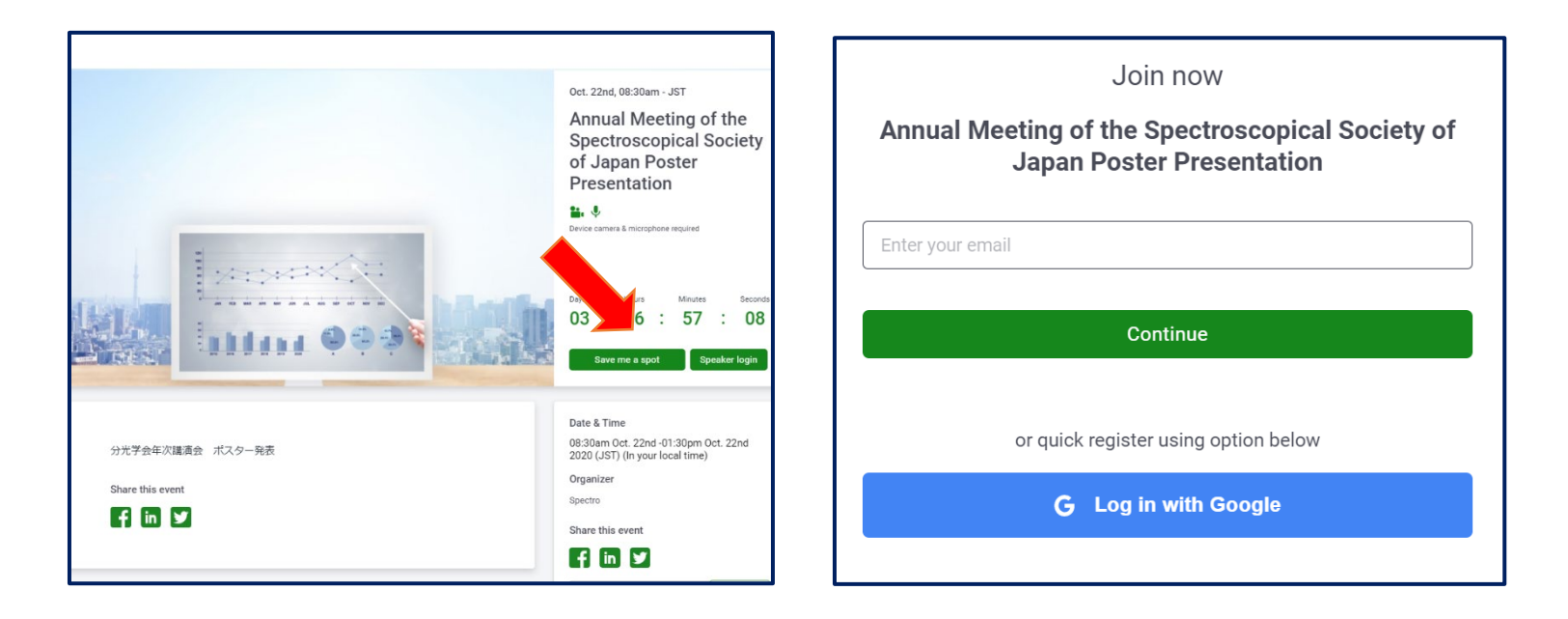

【2】 イベントに参加する

・参加時刻になりましたら、URLにアクセス、または、そのページをリロードすると、上記『Save me a spot!』 が『join event now』 になっていますの で、押してください。

・『Sign in to Join event! 』から入った方は"Register now!" からお進みください。

・次画面で『Let's get started』を押すとチュートリアルが表示されますが、そのまま進んで頂き、最後に『Cam&mic works! Join event! 』を押し て入室して下さい。 下記画面になったら入室成功です。

会場にログインすると、任意の席に着席した状態で自身のアカウントが表示されます。

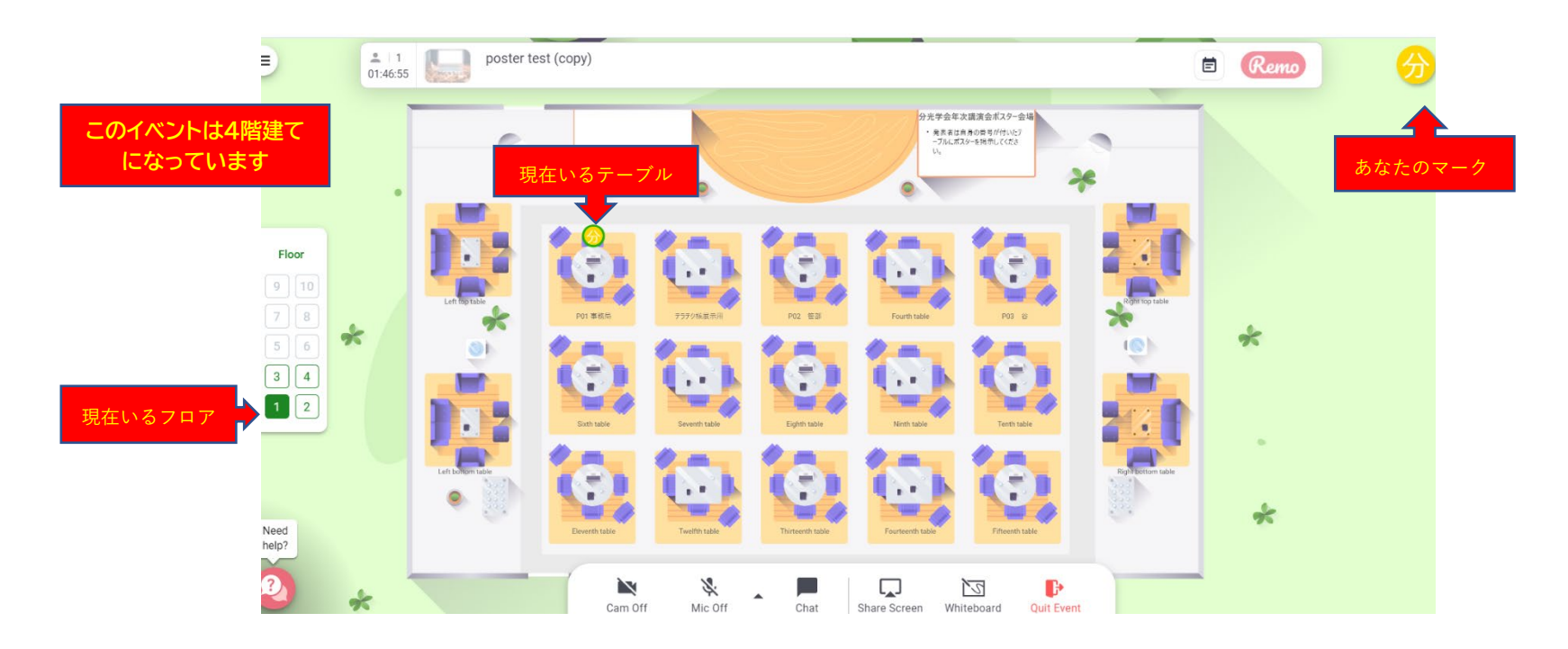

【3】プロフィールの編集と画像・音声共有

会議中に参加者に表示されるプロフィールを編集して下さい。

『My profile』を選択いただくと現在のプロフィールが表示されます。参加される皆様に分かるように、お名前と所属の入力をお願いします。 (Full Name:氏名、Headline:E-mailアドレス、Company:所属、Job Title:職位など任意)

その後、ビデオと音声をON にしてください。同じテーブルの人と会話が可能になります。

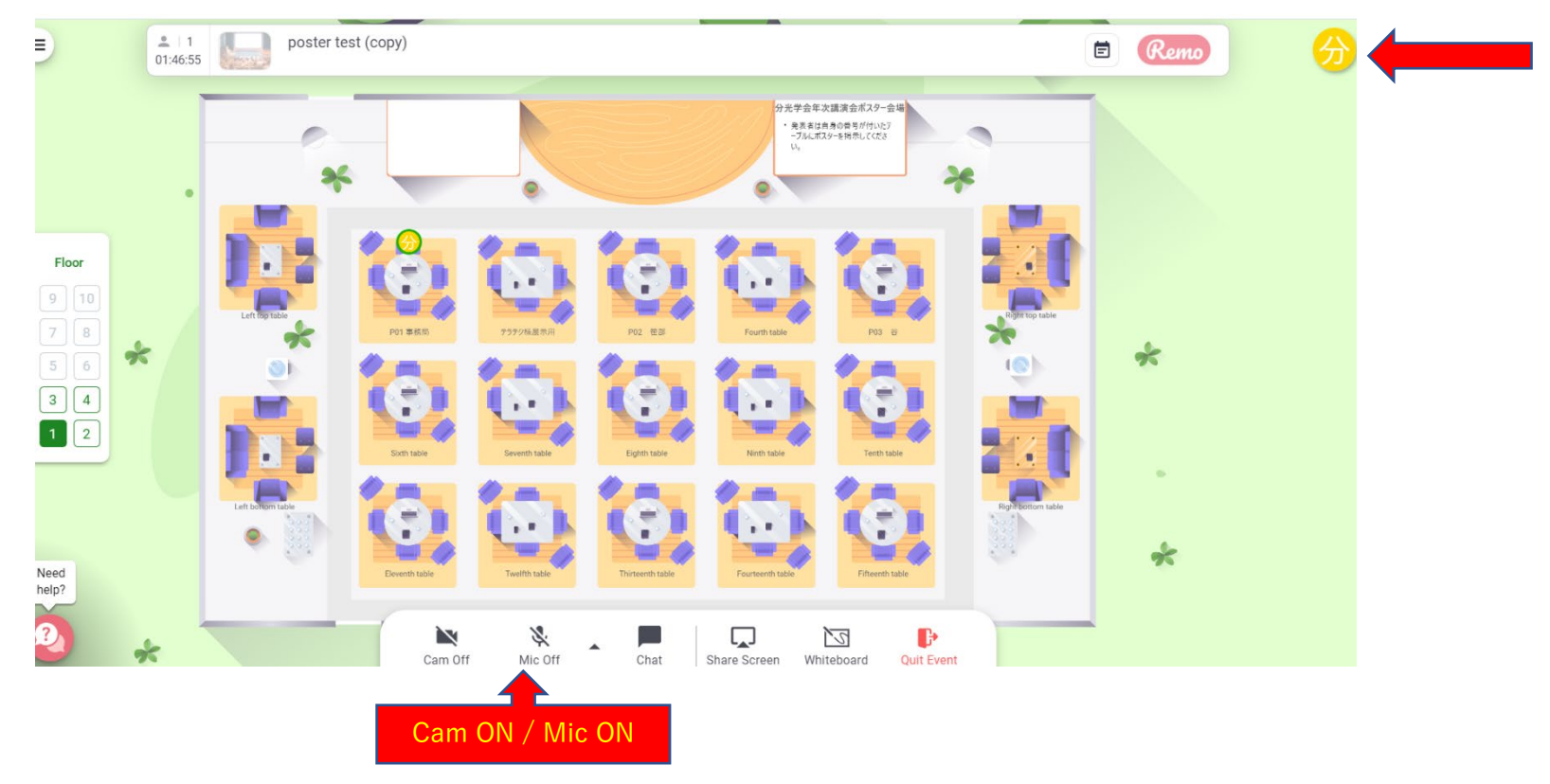

【4】テーブルとフロアの移動

座席は移動したい座席をダブルクリックすると自由に移動することができます。

フロアは左のバーにある階数を表す数字をクリックするとそのフロアに移動できます。(このイベントは1~4階が移動可能)

【5】ポスター発表参加方法(発表者へのアナウンスは【6】で説明します) 発表を聞きたい発表番号が表示されたテーブルに移動してください。 PI-01-09 ・・・・1階 PI-10-18 ・・・・2階 PII-01-09・・・・3階 PII-10-18・・・・4階

移動したら、右下にある「whiteboard」を 押してください。 ポスターが表示されます。 ここでディスカッションを行ってください。

再度「whiteboard」を押せば、フロアに戻れま す。

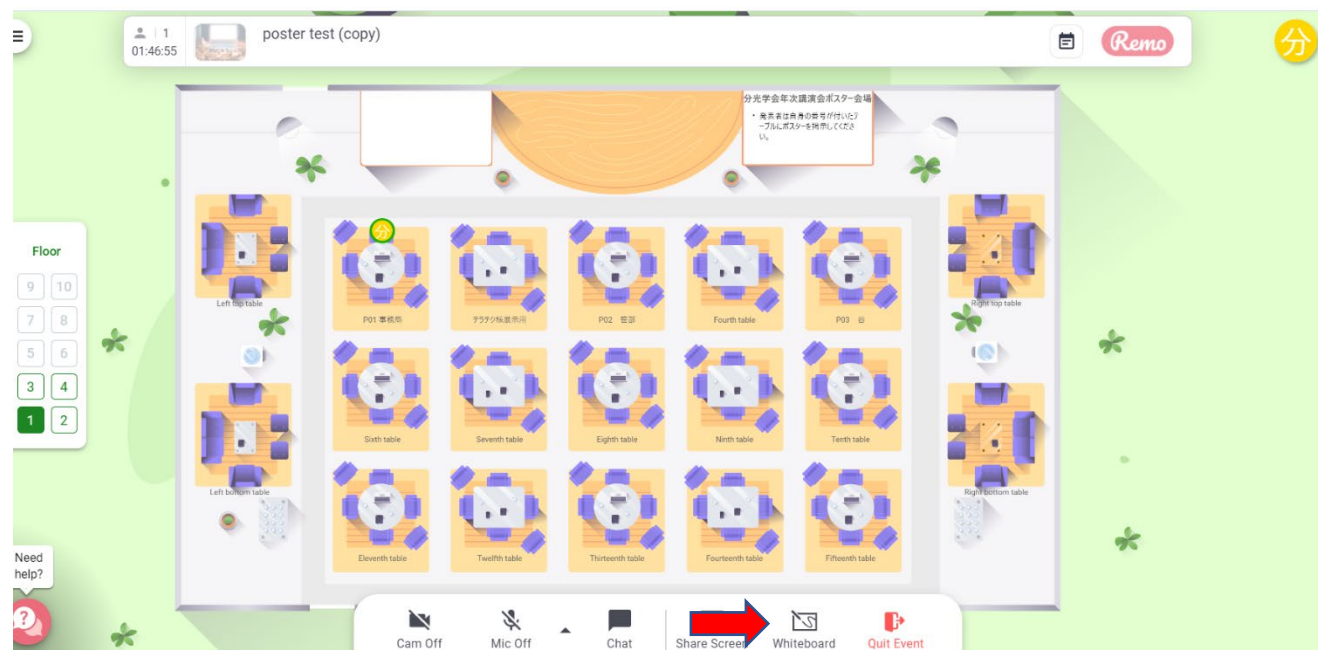

## 【6】発表者のポスター展示方法

【5】で説明したwhiteboard をクリックすると下記の画面になります。

左側のツールバーから、アップロードボタンを押してください。

(アップロードボタンが隠れている場合があります。下にスクロールすると現れます)

用意したポスターPDFを選択し、ホワイトボードの任意の位置でクリックすると選択画面がでますので、「Export pages as Image」を選択してください。

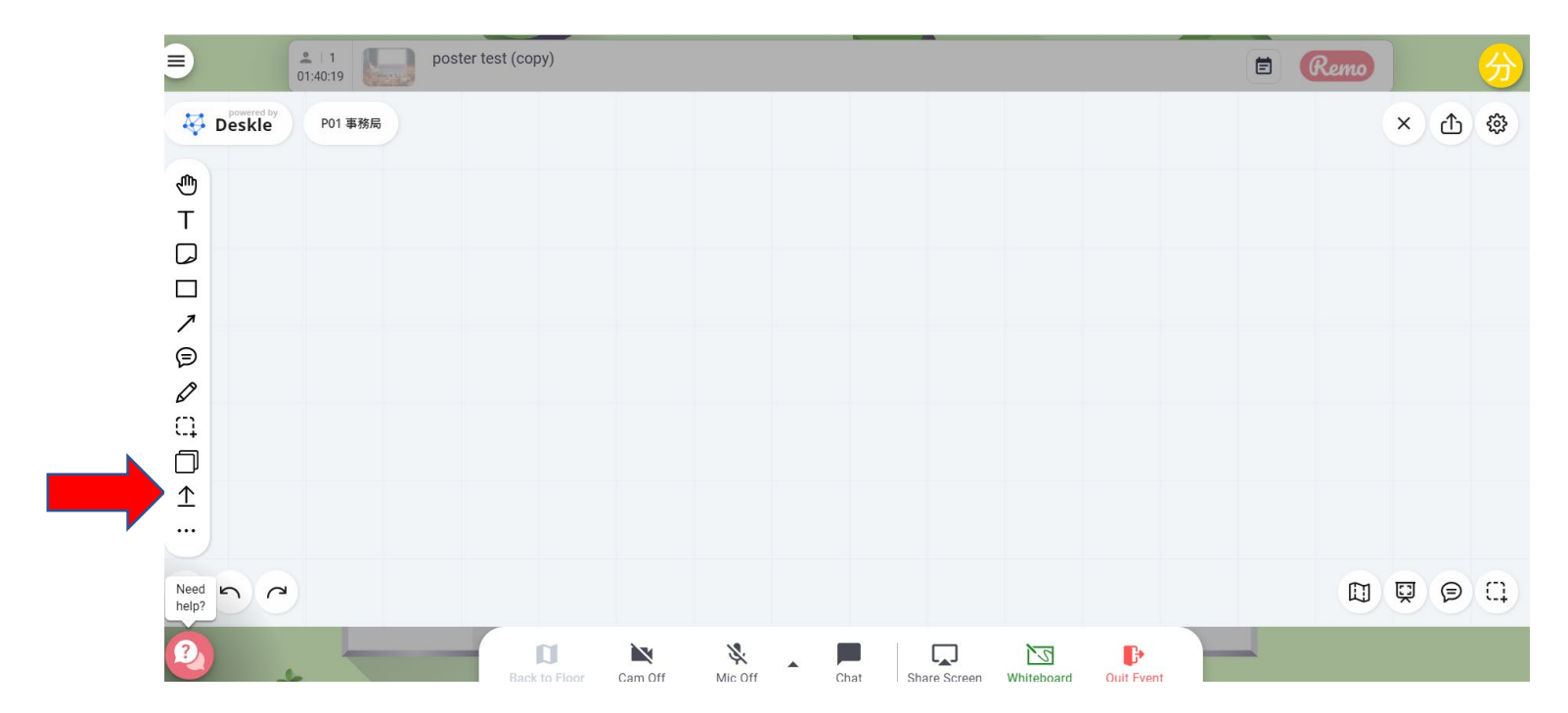

ポスターが画像として掲示されます。掲示されたら、ポスター画像を必ずロックしてください。

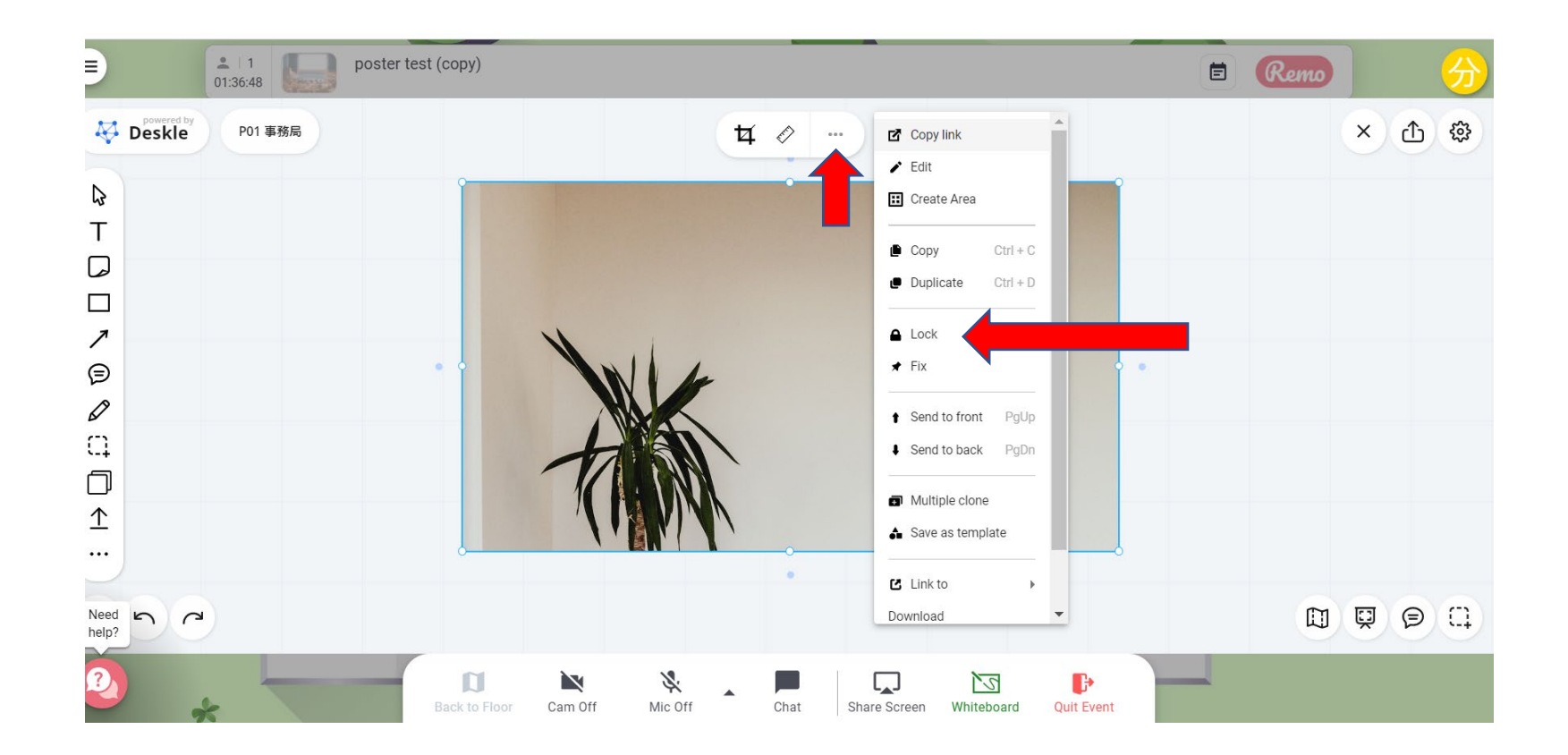

ディスカッションをお進めください。ペンなども自由に使ってください。

## 【7】退出

Remoから退出する際には、必ず Sign Out して終了してください。

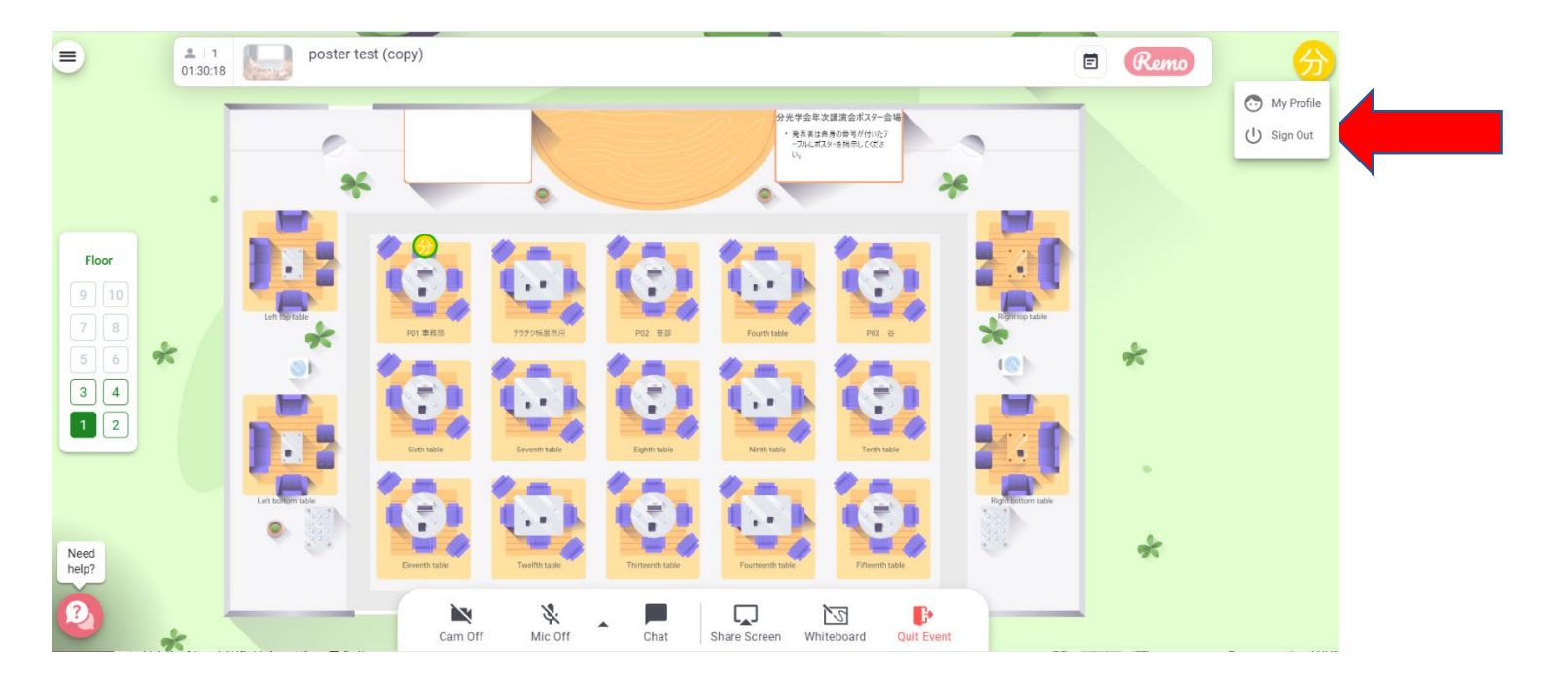